# Guía SUBES

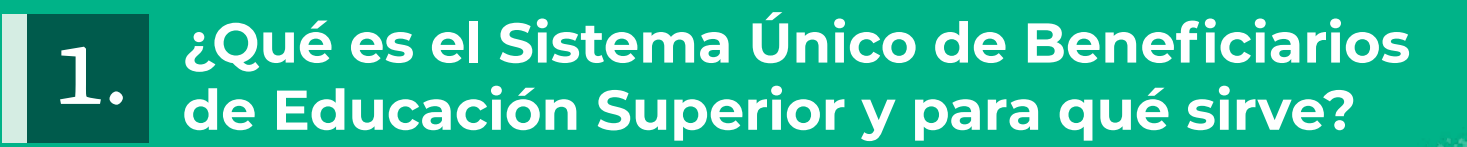

El Sistema Único de Beneficiarios de Educación Superior (SUBES) es una plataforma digital en la que puedes registrarte para solicitar una beca de educación superior una vez que la Institución Pública de Educación Superior (IPES) a la que perteneces reporte tu información escolar.

#### 2. ¿Cómo solicitar una beca?

Para aplicar, debes estar inscrita o inscrito o haber egresado de alguna IPES y cumplir con los requisitos que marca la convocatoria de la beca de tu interés.

Crea un usuario en la página del SUBES con tu CURP vigente en la sección Registrate aquí. Consulta tu CURP en www.gob.mx/curp

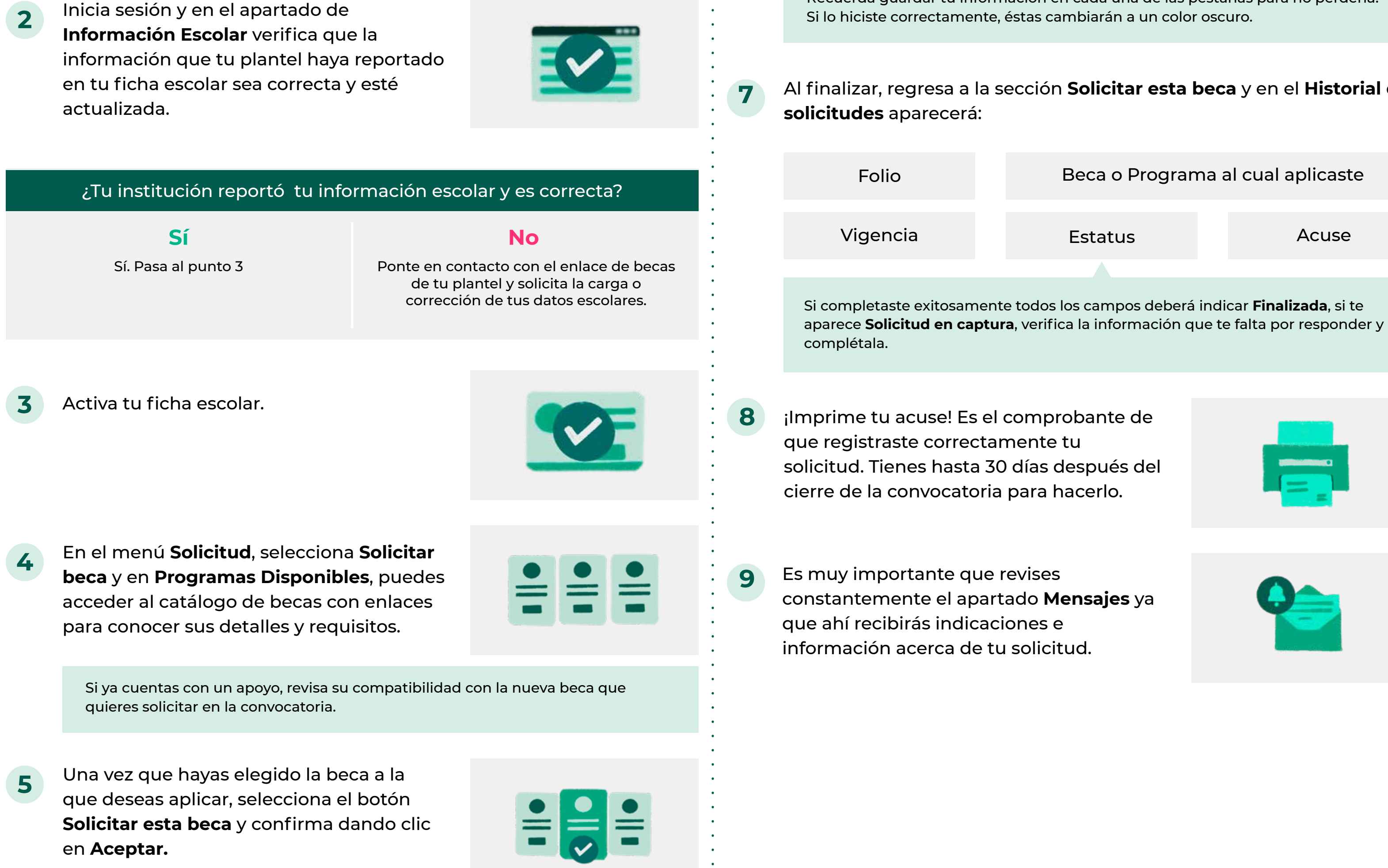

6

MAHR970617HDFRRG

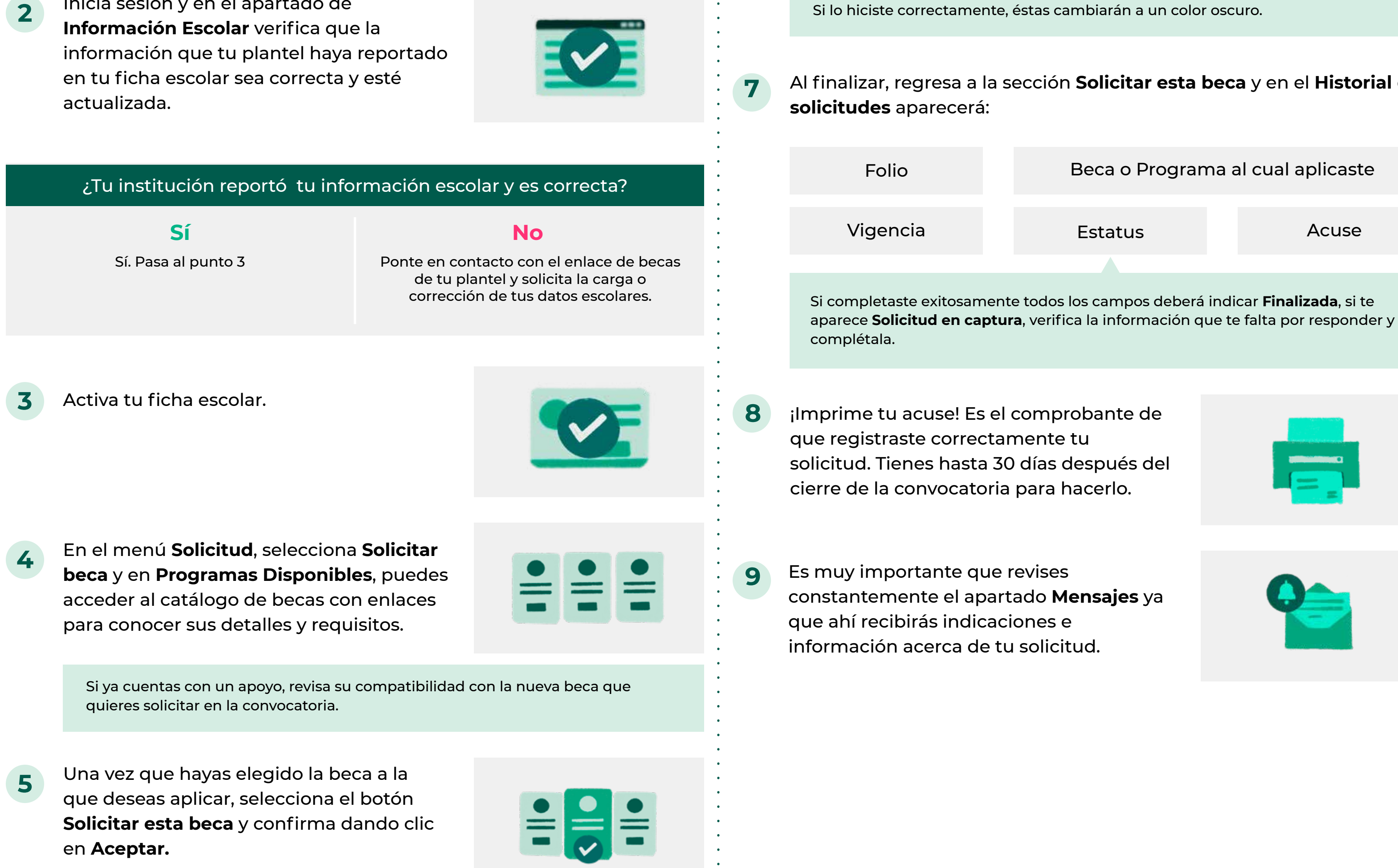

Llena completamente el cuestionario dividido por pestañas.

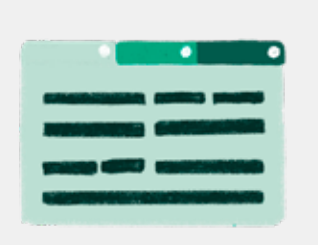

Recuerda guardar tu información en cada una de las pestañas para no perderla.

Al finalizar, regresa a la sección Solicitar esta beca y en el Historial de

#### ¿Qué es la ficha escolar y para qué sirve? 3.

La ficha escolar contiene la información que la Institución Pública de Educación Superior en donde estudias reporta en el SUBES para que puedas solicitar una beca. Contiene los siguientes datos:

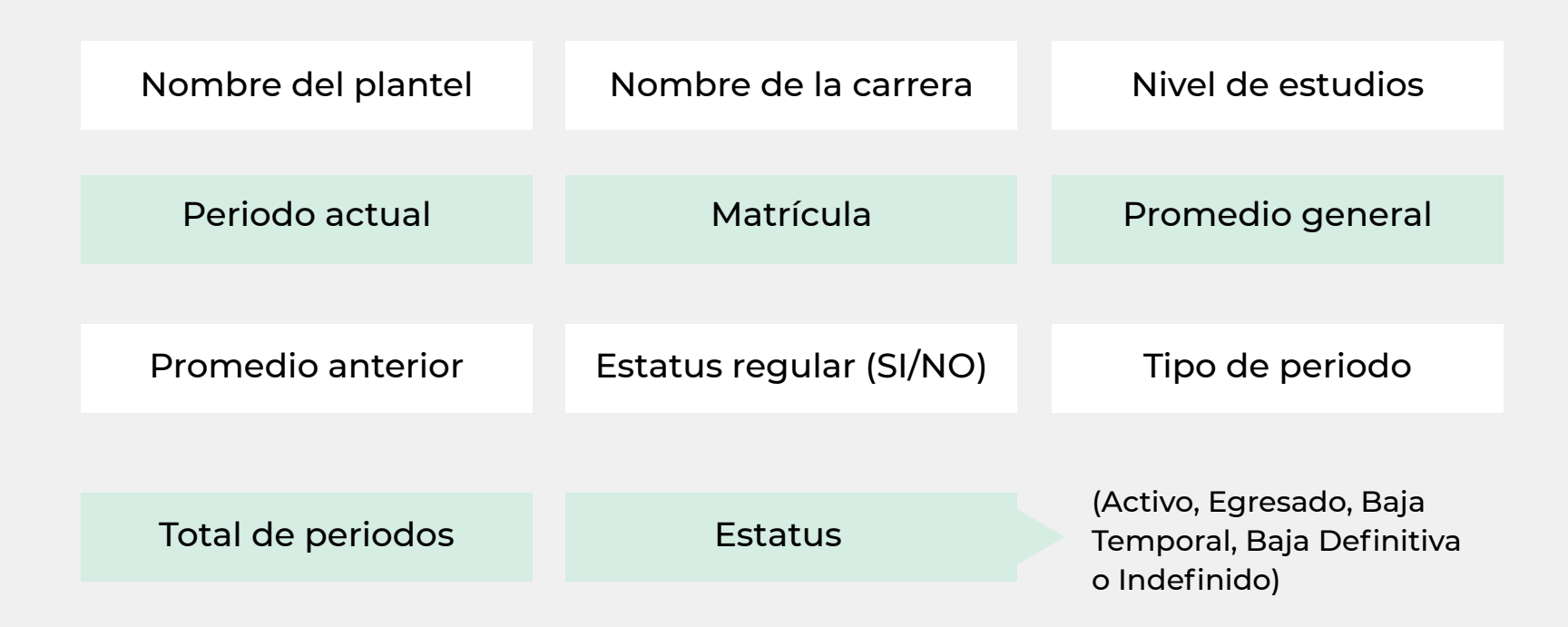

IMPORTANTE: Por cada institución en la que estés inscrita o inscrito tendrás una ficha escolar, para solicitar una beca deberás seleccionar

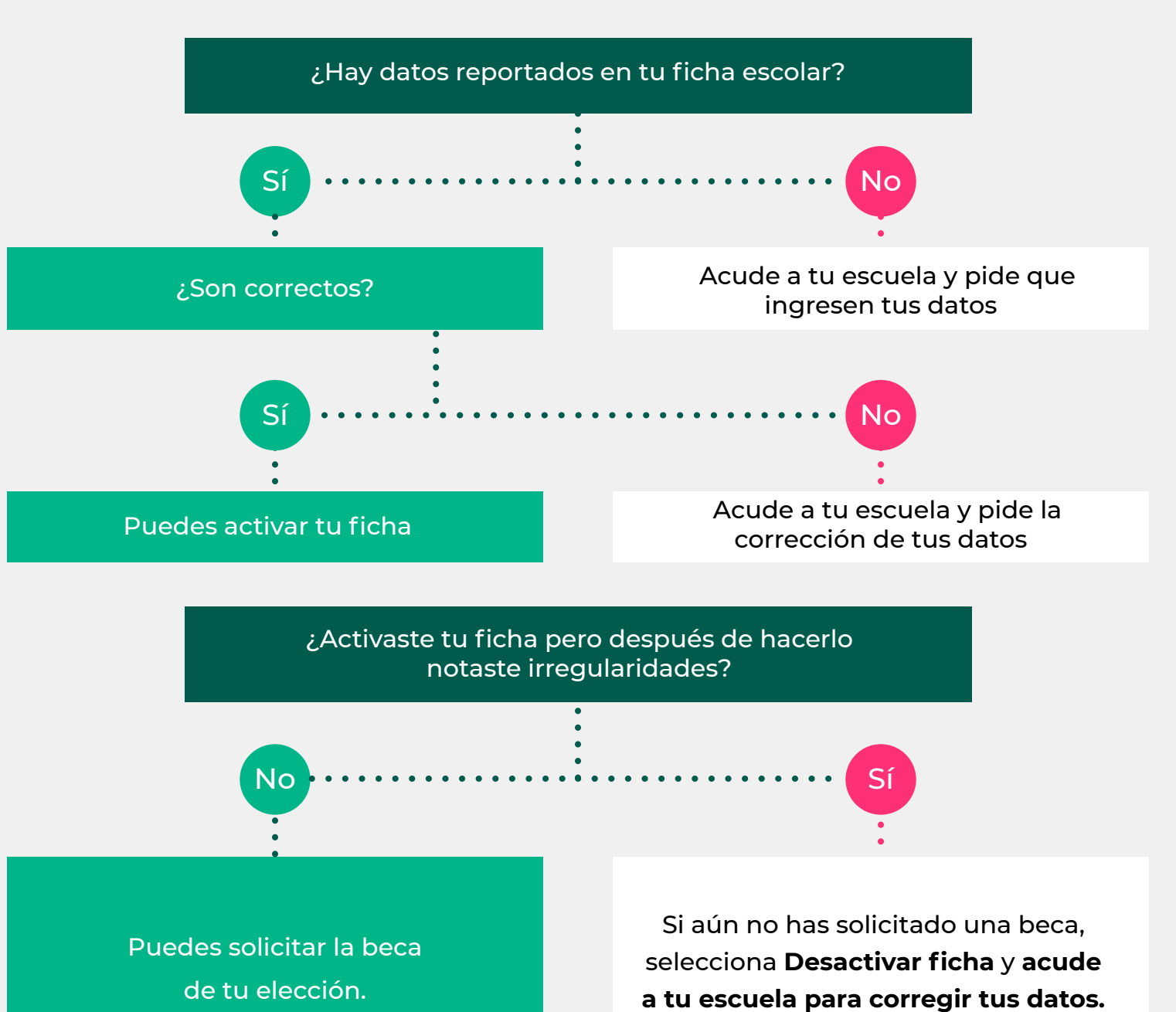

Si ya cuentas con un apoyo, revisa su compatibilidad con la nueva beca que quieres solicitar en la convocatoria.

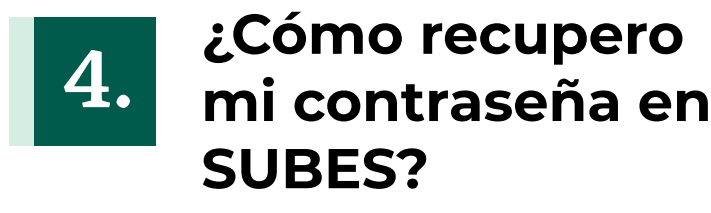

Entra a subes.becasbenitojuarez.gob.mx

Da clic en Olvidé mi contraseña

Ingresa tu CURP

¡Revisa tu nueva contraseña en el correo electrónico que registraste previamente en SUBES!

> **RECOMENDACIÓN:** En **Perfil**, elige **Cambio de** contraseña para crear una de tu elección.

**IMPORTANTE:** Si no recuerdas o no tienes acceso al correo que registraste, debes acudir a tu institución escolar para actualizarlo.

### ¿Cómo cambio el correo 5. electrónico que registré en SUBES?

Inicia sesión con tu CURP y contraseña  $(\mathbf{1})$ en SUBES a través de subes.becasbenitojuarez.gob.mx

En el menú **Perfil**, elige la opción 2 Cambio de correo

Escribe un nuevo correo electrónico, 3 confírmalo e **ingresa tu contraseña** 

Da clic en **Guardar** y si la actualización 4 fue correcta, verás un mensaje de confirmación

#### ¿Qué características 6. debe tener mi cuenta bancaria?

- Tú debes ser el titular
- Debe permitir transferencias electrónicas, retiros y depósitos mayores al monto total de la beca
- Debe pertenecer a un **banco dentro del** territorio nacional
- **No se aceptan** cuentas de "IXE", "Banco Walmart", "Banco Ahorro Famsa" o "Cuenta Efectiva Jóvenes de Bancoppel" ni tipo "Monedero electrónico"
- No debe tener límite de depósitos al mes
- No debe ser una cuenta de inversión

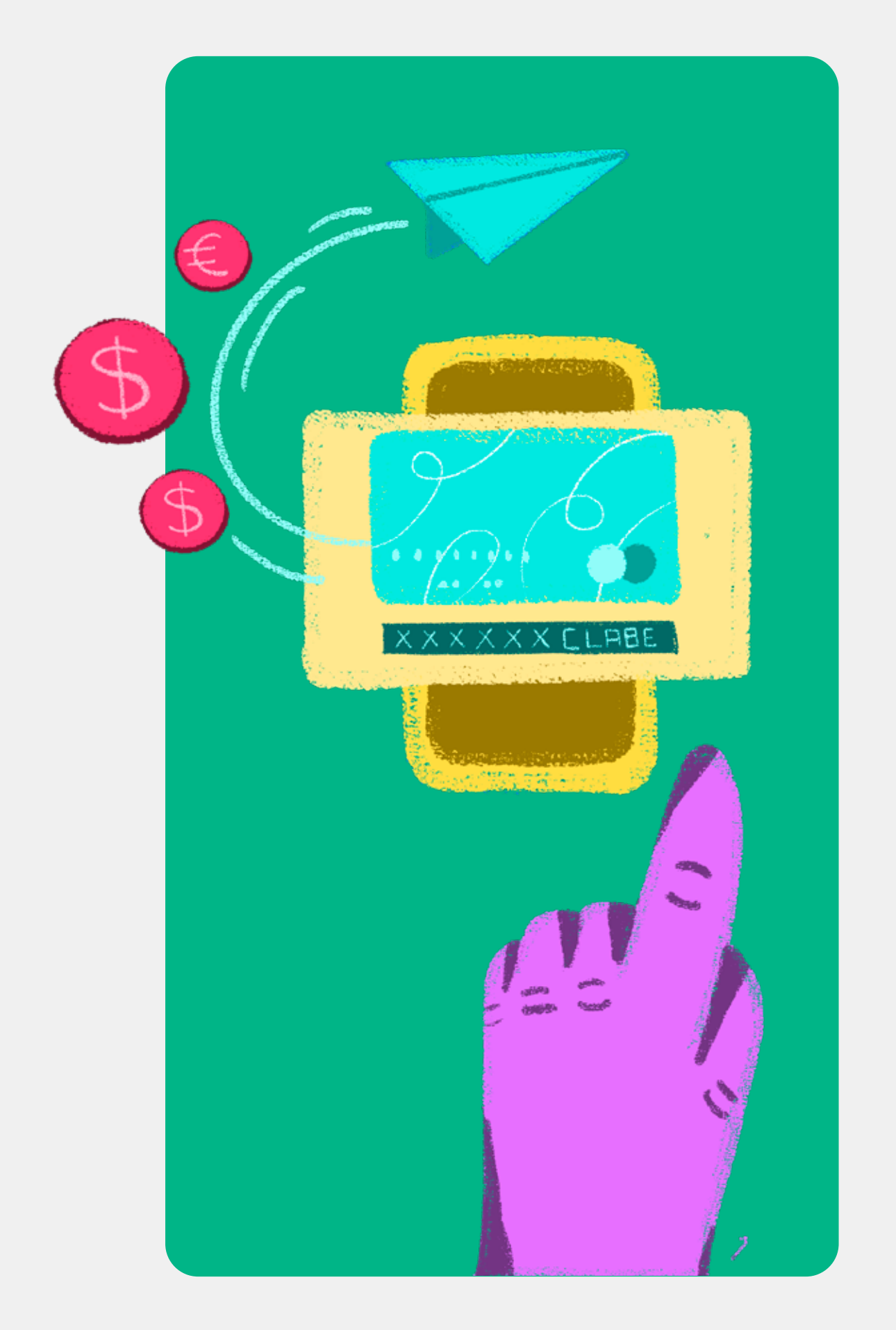

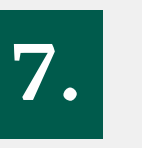

# ¿Qué es y cómo registro mi **CLABE interbancaria en SUBES?**

La CLABE interbancaria es un número de 18 dígitos que está asociado a tu cuenta de banco y permite realizar transferencias

Solicítala en sucursal o consúltala en tu app del banco o en tu estado de cuenta

Inicia sesión con tu CURP y contraseña en SUBES a través de subes.becasbenitojuarez.gob.mx

En el menú Perfil, selecciona CLABE

Por este medio te depositaremos tu beca en caso de ser beneficiaria o beneficiario

¿Ya la tienes? Regístrala en SUBES

4

Ingresa tu CLABE interbancaria

- 2 interbancaria
- Selecciona la institución bancaria a la que pertenece tu cuenta
- 5 Da clic en **Cargar** y **Guardar**

Si así lo requieres y, mientras no te encuentres en proceso de pago, puedes cambiar tu CLABE dando clic en Cambiar en el apartado de CLABE interbancaria.

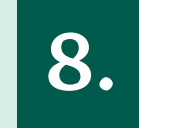

## ¿Qué es el depósito del centavo y cuándo se realiza?

Para verificar que la CLABE interbancaria que registraste en SUBES es correcta, si resultas beneficiaria o beneficiario, te depositaremos un centavo.

Revisa constantemente el apartado Mensajes para saber el estatus:

## ACEPTADO

La validación de tu CLABE Interbancaria ha sido realizada a través del depósito de \$0.01 (un centavo). Por favor, verifica que haya sido exitoso.

RECHAZADO

La CLABE es incorrecta, corrígela en las fechas marcadas en la convocatoria.

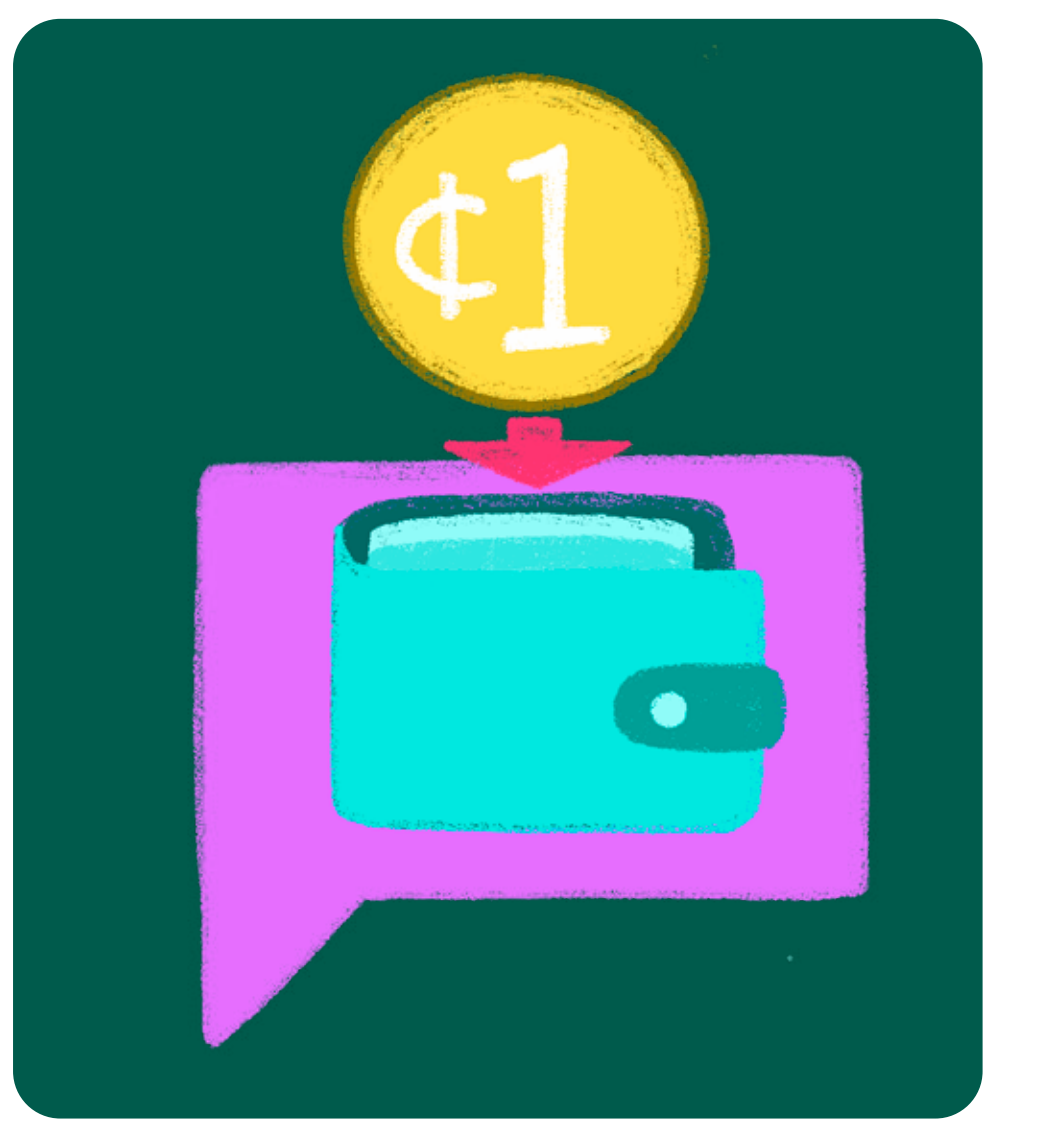

Los depósitos del centavo comenzarán a partir de la publicación de los resultados y solo se realizarán a quienes hayan resultado beneficiarias o beneficiarios de alguna de las becas.

> ¿Tienes dudas, comentarios o sugerencias? Escríbenos a través del Sistema Mi Beca Benito Juárez en www.gob.mx/becasbenitojuarez o llámanos al 55 1162 0300.

Este Programa es público, ajeno a cualquier partido político. Queda prohibido el uso para fines distintos a los establecidos en el programa.

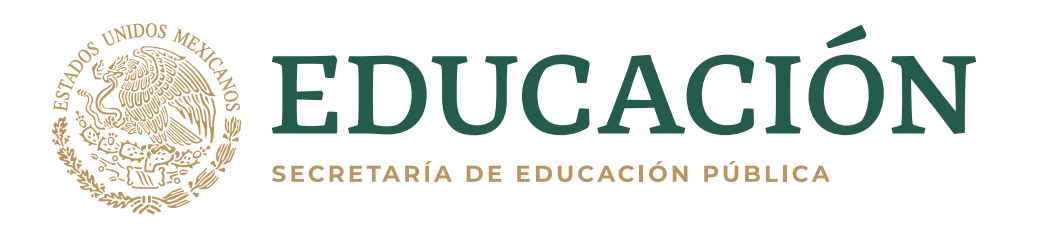

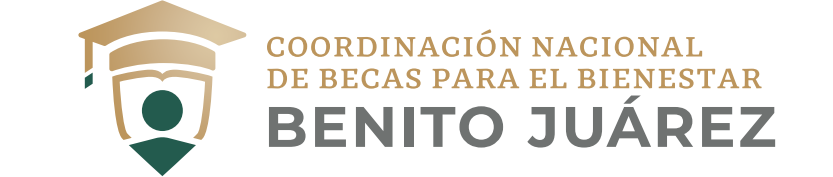